# 家賃支援給付金の売上要件の確認 提出書類(売上台帳)の出力方法

この資料は、以下の製品について説明しています。 ・ 商奉行 J / 奉行 J - 販売編-

## はじめに

本資料では、新型コロナウイルス感染症の拡大により、営業自粛などの影響を受けた事業者に 給付される「家賃支援給付金」について、『商奉行シリーズ』を利用した売上要件の確認や、 提出書類の出力方法をまとめています。

以下の2点について説明します。

- ・給付対象となる「売上要件」の確認方法(前年同月比で50%以上・30%以上減少)
- ・提出書類(売上台帳)の出力方法

 ※ 家賃支援給付金の詳細は、経済産業省のホームページをご確認ください。 <u>https://www.meti.go.jp/covid-19/yachin-kyufu/index.html</u> 上記ホームページの「申請受付はこちら」から申請できます。

- ※ 提出書類の売上台帳に指定のフォーマットはありません。売上減少月の月間売上高がわかる 書類でよいため、本資料では「売上集計表」の出力方法を紹介します。
- ※ その他、家賃支援給付金のご不明点は、「家賃支援給付金」事務局にお問い合わせください。
- ※ 本資料では、『商奉行」』の画面イメージを掲載しています。 ご利用の製品・バージョンにより画面イメージが異なる場合があります。

### 給付対象となる「売上要件」の確認方法

商奉行」/ 奉行」-販売編-では [売上推移表]メニューで、「純売上高」の前年同月比を確認 します。

まずは、いずれかの1ヵ月間で前年同月比が50%以下の月があるかを確認します。

該当の月がなければ、次に連続した3ヵ月間で前年同月比が70%以下の月があるかを確認します。

① [販売管理]-[売上処理]-[売上推移表]メニューを選択します。

2 [パターン選択]画面で、[新規]ボタンをクリックします。

| 得意先別売上推移表<br>商品別売上推移表<br>担当者別売上推移表<br>得意先別商品別売上推移表<br>商品別得意先別売上推移表<br>部門別担当者別売上推移表 | 新規(N)<br>複写(C) |
|------------------------------------------------------------------------------------|----------------|
| 商品別売上推移表<br>担当者別売上推移表<br>得意先別商品別売上推移表<br>商品別得意先別売上推移表<br>部門別担当者別売上推移表              | 新規(N)<br>複写(C) |
| 担当者別房上推移表<br>得意先別商品別先上推移表<br>商品別得意先別売上推移表<br>部門別担当者別先上推移表                          | 複写(C)          |
| 行意元が増高のに二上推移表<br>商品別将意先別売上推移表<br>部門別担当者別売上推移表                                      | *夏子(0)         |
| 部門別担当者別先上推移表                                                                       |                |
|                                                                                    | 肖邶余(D)         |
|                                                                                    |                |
|                                                                                    | -              |
| T                                                                                  | 1              |
|                                                                                    |                |
|                                                                                    |                |
|                                                                                    |                |
| ストから選択し、[OK]ボタンをクリックします。新ししパターンを作                                                  |                |

③ [条件設定]画面の[基本設定]ページで、以下の設定をします。

| 売上推移表 · 条件設定           |                   |                        | <b>س</b> م ×       |
|------------------------|-------------------|------------------------|--------------------|
| 基本設定詳細設定               | 出力設定              |                        |                    |
| 集計バターン                 |                   |                        | 画面(V)              |
| パターンコード                |                   |                        | 印刷等(P)             |
| パターン名                  |                   | 確認〉 🕢 編集する             |                    |
|                        |                   |                        | コート*保存(C)          |
| 集計期間                   |                   |                        |                    |
| 2019年 5月 ~             | - 2020年12月 (2019年 | ≢ 5月 1日 ~ 2020年12月31日) | 75~N設定(0)          |
| 集計範囲                   |                   |                        |                    |
| 第一項目 商品別               | → 最初              | ~ 最後                   | 575夺稳(0)           |
| 第二項目指定なし               | , v               | ~                      | 7977 22.34 (W/ *** |
| 第三項目 指定力)              |                   | ~                      |                    |
| 362-740 1876-767C      | × 3               |                        |                    |
| 集計方法                   |                   |                        |                    |
| <ul> <li>月計</li> </ul> | ○ 累計              |                        |                    |
|                        |                   | J                      |                    |

【集計パターン】

・パターン名 : 任意の名称を設定

例) 売上推移表(2020年売上減少確認)

#### 【集計期間】

「**2019**年5月」~ 申請月の前月までを設定

※前年同月の売上高も同時に出力するため、開始月に「2019年」を指定します

#### 【集計範囲】

・第一項目 : 任意の集計軸を設定

※どの集計軸でも、月間売上高(売上金額の合計)を集計可

#### 【集計方法】

「月計」を設定

④ [出力設定]ページで以下の設定をして、[画面]ボタンをクリックします。

| 上段   |           |                              |            | 印刷等(P)       |
|------|-----------|------------------------------|------------|--------------|
| 表示項目 | 純売上高      | ◇ 内容項目 金額                    | ~          |              |
| 伝票区分 | ☑ 掛売上     | ☑ 現金売上                       | ☑ クレジット    | コートド保存       |
| 下段   |           |                              |            |              |
| 表示項目 | 純売上高      | ✓ 内容項目 前年比                   | ~          | 75-ト設定()     |
| 伝票区分 | ☑ 掛売上     | ☑ 現金売上                       | ☑ クレジット    | La L 74 43 4 |
| 総志上高 | −雑吉ト高も今める | □ 幼志 ト 高・志 ト 盾               | 河田ニ諸雄毒も今める | 9,19登禄(1     |
| 純売上高 | を税込みで出力する | <ul> <li>販売数量に返品数</li> </ul> | (量も含める     |              |

#### 【出力項目(上段)】

・表示項目:「純売上高」を選択
 ・内容項目:「金額」を選択
 ・伝票区分: すべての項目にチェック

#### 【出力項目(下段)】

- ・表示項目 : 「純売上高」を選択
- ・内容項目 : 「前年比」を選択
- ・伝票区分 : すべての項目にチェック
- (5)【合計】行において、2020年5月~申請月の前月までのうちで、下段の「前年比」が 『-50%以上(50%以上減)』の月を確認します。例えば、10月に申請する場合は 「2020年5月~9月」までを確認します。

該当の月があった場合は、P.5「提出書類(売上台帳)の出力方法」へ進みます。

| 8 売上推移表(2020年売上減少確認)                                                                                                  |                                 |             | م<br>بر<br>1 مر | - D                         | ×          |
|----------------------------------------------------------------------------------------------------|---------------------------------|-------------|-----------------|-----------------------------|------------|
| <ul> <li>条計範囲</li> <li>商品別</li> <li>お項目(上段)</li> <li>税抜純売上高・金額・掛売上</li> <li>お項目(下段)</li> <li>税抜純売上高・前年比・掛売</li> </ul> | ・現金売上・クレジット<br>上・現金売上・クレジット     | 集計方法        | 月計              |                             |            |
| コード<br>S称                                                                                                    |                                 | 2020年<br>5月 | 2020年<br>6月     | 2020年<br>7月                 |            |
| 【合計】                                                                                                    |                                 | 4,826,600   | 11,255,780      | 6,604,580<br>-48,84         | ▲ 前台       |
| J-10001                                                                                                    |                                 | 50,750      | 252,000         | 288,750                     |            |
| J-10002<br>フロッピーディスクケースH-3.5                                                                                          | 先頭の【合計】行                        | 「を確認します     | -35.71          | -35.80<br>102,000<br>-29.41 |            |
| J-10003                                                                                                    |                                 | /,525       | 140,000         | 76,370                      |            |
| ワーブロ用感熱紙WRP-123                                                                                                    |                                 | -93.86      | 0.00            | -42.15                      |            |
| J-10004<br>バインダーB-125                                                                                                 |                                 | 276,300     | 874,800         | 350,100                     | -          |
|                                                                                                    |                                 | <           | -14-20          | -60.63                      |            |
| F1 F2 F3 F4<br>作説明 印刷等 前画面                                                                                            | F5     F8     「       次画面     グ | F7 F8       | F8 F10<br>条件設定  |                             | F12<br>1じる |

 ⑥ 『-50%以上(50%以上減)』の月がなかった場合は、連続した3ヵ月間の合計額で 『-30%以上(30%以上減)』の月を確認します。

まず、「前年比」が3ヵ月連続で『-30%以上(30%以上減)』であるかを確認します。

| 差 売上推移表(2020年売上減少確認)                                                                                                    |                                   | ×7                                  | - 0 >                                         |
|----------------------------------------------------------------------------------------------------|-----------------------------------|-------------------------------------|-----------------------------------------------|
|                                                                                                    |                                   | <b>, 4</b> 71                       | 97 🔠 My2^*-2 🤇                                |
| 集計範囲         商品別           出力項目(上段)         税抜純売上高・金額・掛売上・現金売上・クレジット           出力項目(下段)         税抜純売上高・前年比・掛売上・現金売上・クレジット                                                                                                    | 集計方》                              | 5. 月計                               |                                               |
| コード<br>名称<br>日【合計】                                                                                                    | 2020年<br>5月<br>9,653,200<br>40.26 | 2020年<br>6月<br>11,255,780<br>-30.90 | 2020年<br>7月<br>6,604,580<br>-48.84<br>788.750 |
| 50000<br><u>-10002</u><br><u>-10003</u><br><u>-10003</u><br><u>-10003</u><br><u>-10003</u><br><u>-10003</u><br><u>-10003</u><br><u>-10003</u><br><u>-10003</u><br><u>-10003</u><br><u>-10003</u><br><u>-10003</u><br><u>-10003</u><br><u>-10005</u><br><u>-10005</u><br><u>-1005</u><br><u>-1005</u><br><u>-105</u><br><u>-1005</u><br><u>-105</u> | 「前年比」を<br>- <b>(30%以上》</b>        | 確認します。<br><b>咸)</b> のため、            | 次ページに                                         |
| J-10004<br>バインダーB-125                                                                                                    | -48.89                            | -14.29                              | -60.83 V                                      |
| 1                                                                                                    | ¢                                 |                                     | >                                             |

3ヵ月連続で『-30%以上(30%以上減)』の月がない場合は、「前年比」を参考に、連続 した3ヵ月の「売上額の合計」をもとに前年同月比『-30%以上(30%以上減)』の月を 確認します。

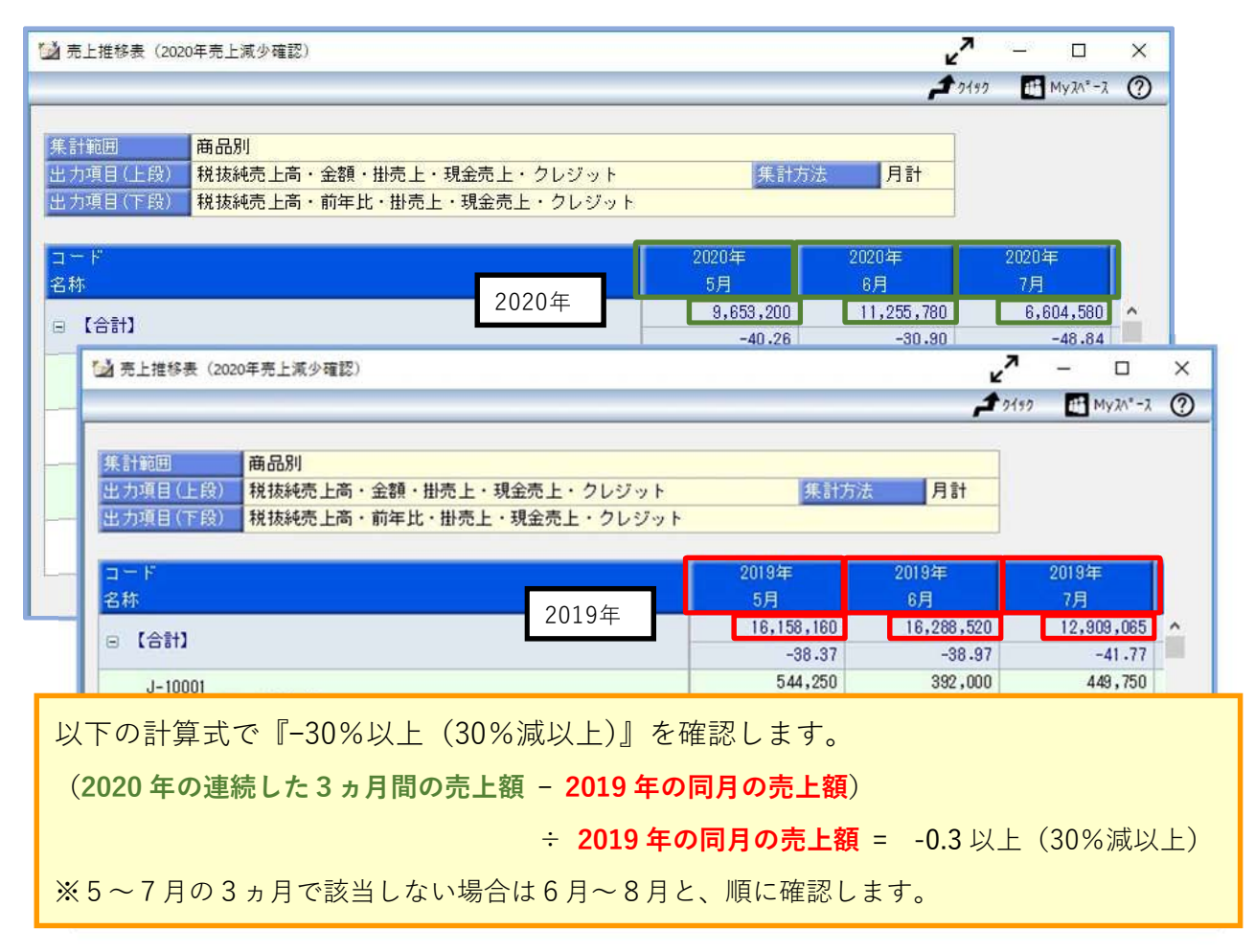

該当の3ヵ月があった場合は、次ページの「提出書類(売上台帳)の出力方法」へ進みます。

## 提出書類(売上台帳)の出力方法

商奉行」/ 奉行」-販売編-では提出書類(売上台帳)として、「売上集計表」を出力します。

- ① [販売管理]-[売上処理]-[売上集計表]メニューを選択します。
- 2 [パターン選択]画面で、[新規]ボタンをクリックします。

| ターンコード | バターン名                                   |   | OK    |
|--------|-----------------------------------------|---|-------|
|        | 得意先別売上集計表商品別売上集計表                       | X | 新規(N) |
|        | 担当者別売上集計委<br>売上日付別売上集計表<br>得意先別商品別売上集計表 |   | 複写(C) |
|        | 商品別得意先別売上集計表<br>部門別担当者別売上集計表            |   | 削除(D) |
|        | 売上日付別得意先別売上集計表                          |   |       |
|        |                                         |   |       |
|        |                                         |   |       |

③ [条件設定]画面の[基本設定]ページで、以下の設定をします。

| 集計パターン                                             |            |        | 画面(Y)     |
|----------------------------------------------------|------------|--------|-----------|
| パターンコード                                            |            | 口 炉生する | 印刷等(P)    |
| (1) (2020年の11/1007)<br>集計期間                        | אוים בסי ר |        | コード(保存(C) |
| 2020年 5月 1日 ~ 2020年                                | 5月31日      |        | 75-卜設定(0) |
| Ale = 1 Automation                                 |            |        |           |
| 集計範囲<br>第一項目 売上日付別                                 |            |        | 奴?登録(Q)   |
| 集計範囲<br>第一項目 売上日付別 〜<br>第二項目 指定なし 〜                | ~          |        |           |
| 集計範囲<br>第一項目 売上日付別 〜<br>第二項目 指定なし 〜<br>第三項目 指定なし 〜 | ~          |        | 奴)登禄(0)   |

【集計パターン】

・パターン名: 任意の名称を設定 例)2020年売上減少月 売上台帳

#### 【集計期間】

- ・売上減少月の1ヵ月間を設定
  - ※会計期間にあわせて、開始日~終了日を設定します
    - 例) 期首日が4月 1日の場合 2020年○月 1日 ~ 2020年△月31日
    - 例)期首日が1月15日の場合 2020年〇月15日 ~ 2020年△月14日

なお、前ページ⑥の確認まで進み、3カ月間の合計金額で『30%以上減』に 該当した場合は、1ヵ月目~3ヵ月目をそれぞれ3回に分けて出力します。

#### 【集計範囲】

・第一項目 : 「売上日付別」を設定

④ [出力設定]ページで以下の設定をして、[画面]ボタンをクリックします。

| 選択項目                                                                       |              |                                                               | 選択済項目                    |                 | 印刷等(P).              |
|----------------------------------------------------------------------------|--------------|---------------------------------------------------------------|--------------------------|-----------------|----------------------|
| 項目名<br>規格(商品名2)<br>メーカー(商品名3)<br>総売上高<br>返品高<br>値引高<br>雑売上高<br>売上原価<br>粗利益 |              | 全選択( <u>A</u> )<br>選択( <u>S</u> )<br>全削除( <u>L</u> )<br>削除(D) | 項目名                      |                 | コート*保存(<br>75~ト設定(0) |
| 粗利益率<br>諸雑費                                                                | ~            |                                                               |                          |                 | り入り登録(Q)             |
| 総売上高に雑売上間<br>  純売上高を税込み1                                                   | 寄も含め<br>で出力す | かる 🗌<br>する 🗌                                                  | 純売上高・売上原価に<br>販売数量に返品数量も | 諸雑費も含める<br>o含める |                      |

#### 【選択済項目】

「純売上高」を選択

#### 【集計条件】

「伝票が登録されていないマスターも出力する」にチェックなし ※売上減少月の月間売上高が0円の場合はチェックします。

5 画面で純売上高を確認後、[F2:印刷等]を押して、PDFファイルで出力する設定をします。

| 🛃 2020年売上減少月 売上台帳                                                                                                    |                | <sup>ر</sup> م | -      | o x        |
|----------------------------------------------------------------------------------------------------|----------------|----------------|--------|------------|
|                                                                                                    |                | <b>2</b> 949   | 97 🛃 M | /2/1°-2 ?  |
| 集計期間     2020年 5月 1日 ~ 2020年 5月31日       集計範囲     売上日付別       伝票区分     掛売上・現金売上・クレジット                                        |                |                |        |            |
| コード<br>名称                                                                                                    | 税抜純売上高         | 販売数量           |        |            |
| □ [合計]                                                                                                    | 9,653,200      | 18,950         | ^      |            |
| 2020/ 5/ 1                                                                                                    | 159,750        | 510            |        |            |
| 2020/ 5/ 2                                                                                                    | 202,400        | 4,630          |        |            |
| 2020/ 5/ 4                                                                                                    | 1,183,800      | 290            |        |            |
| 2020/ 5/ 5                                                                                                    | 366,000        | 12             |        |            |
| 2020/ 5/ 8                                                                                                    | 1,831,990      | 11,948         |        |            |
| 2020/ 5/ 9                                                                                                    | 312,300        | 1,050          |        |            |
| 2020/ 5/10                                                                                                    | 3,080,000      | 18             | ~      |            |
| F1     F2     F3     F4     F5     F6       操作説明     印刷等     前画面     次画面     ジャンブ       [Enter] キーまたはタフルクリックで、売上明細表にジャンブします。 | <<br>下8<br>再集計 | F10<br>条件設定    | FIT    | F12<br>閉じる |

6 [印刷等条件設定]画面で、[PDF]ボタンをクリックします。

| E上集計表 - 印刷等条件割 | 定     | <sup>ر</sup> م  |
|----------------|-------|-----------------|
| 印刷設定 プリンタ設定    |       |                 |
| 「帳票タイトル」       |       | ED刷(P)          |
| 2020年売上減少月 売   | 上台帳   | 初期値(N) プレビュー(I) |
| ED刷範囲          |       |                 |
| ● すべて          |       | PDF(\)          |
| ○ 範囲指定         | 最初~最後 | 載送(E)           |
| ○ ページ指定        |       |                 |

- ⑦ [売上集計表-PDF条件設定]画面で以下の設定をして、[出力開始]ボタンをクリックします。
  - ・ 出力先ファイル名を設定(任意のファイル名)
  - ・「出力したファイルを開く」にチェック

|                                                                                                    | Ľ       |
|----------------------------------------------------------------------------------------------------|---------|
| 用紙サイズ                                                                                                    | 出力開始(E) |
| [009] A4 ~                                                                                                    |         |
| セキュリティ                                                                                                    |         |
| □ パスワードを設定する                                                                                                    |         |
| 出力時の動作                                                                                                    |         |
| PDFファイル を出力する 〜                                                                                                    |         |
| 出力先ファイル名<br>C:¥llsers¥ ¥Desktoo¥2020年高上浦少日売上台帳 odf 参昭(B)                                                                                                    |         |
| STOCKET TO SAME TO A STATE AND A STATE OF A STATE OF A |         |

⑧ 出力したPDFファイルを確認します。

このファイルを、売上減少月の月間売上高の証拠書類(売上台帳)として提出します。

| 0BC商事株式会社<br>【集計範囲】 売上日付5<br>【伝票区分】 掛売上・3 | 別<br>見金売上・クレジット | _ <u>_20</u><br>集 | 220年売上<br>計期間: 2020年 | 減少月 売上台帳<br>5月 1日~2020年 5月31日 | 印刷日付:                            | PAGE: 1<br>2020年 月 日 |
|-------------------------------------------|-----------------|-------------------|----------------------|-------------------------------|----------------------------------|----------------------|
| 売上日付                                      | 税抜純売上高          | 販売数量              |                      |                               |                                  |                      |
| 2020/ 5/ 1                                | 159, 750        | 510               |                      |                               |                                  |                      |
| 2020/ 5/ 2                                | 202, 400        | 4,630             |                      |                               |                                  |                      |
| 2020/ 5/ 4                                | 1, 183, 800     | 290               |                      |                               | // _/ // _ / / · · · · · · · · · |                      |
| 2020/ 5/ 5                                | 366,000         | 12                | 集計パ                  | (ターン名(帳票名)                    | 、集計期間(売上減少月                      | )が                   |
| 2020/ 5/ 8                                | 1,831,990       | 11, 948           | 213.81               |                               | ( )((())))) ())                  | /                    |
| 2020/ 5/ 9                                | 312, 300        | 1,050             | 出力さ                  | れます。                          |                                  |                      |
| 2020/ 5/10                                | 3, 080, 000     | 18                | шллс                 | 108 70                        |                                  |                      |
| 2020/ 5/13                                | 133, 400        | 264               |                      |                               |                                  |                      |
| 2020/ 5/16                                | 54,600          | 174               |                      |                               |                                  |                      |
| 2020/ 5/18                                | 193, 760        | 18                |                      |                               |                                  |                      |
| 2020/ 5/20                                | 60,000          | 6                 |                      |                               |                                  | •                    |
| 2020/ 5/29                                | 272,000         | 8                 |                      | 目物のシントーキ                      |                                  |                      |
| 2020/ 0/00                                | 1,000,200       | 201               |                      | 取於ヘーンに、元                      | 上減少月の月间元上高か                      |                      |
| 【合計】                                      | 9, 653, 200     | 18,950            | $\leftarrow$         |                               |                                  |                      |
|                                           |                 |                   |                      | 出刀されます。                       |                                  |                      |

以上